## ÜCRETSİZ YETERLİLİK SINAVI BAŞVURU ADIMLARI

**1.** Sakarya Üniversitesi TÖMER'in yeterlilik sınavına başvurabilmek için öncelikle "tombis" sistemine kayıt olmanız gerekmektedir.

<u>https://tombis.sakarya.edu.tr/Identity/Account/Register</u> linkine tıklayarak kayıt sayfasına ulaşabilirsiniz. Kayıt olmak için aşağıdaki uyarıları dikkate alınız.

| Iombi                               | S                            |
|-------------------------------------|------------------------------|
| Tömer Öğrenci Bilgi Sist            | emi                          |
| Yabancı Uyruklu Kimlik Numarası/TCN | 99 Veya T. C<br>98 kimlik no |
| PASAPORT NUMARASI                   |                              |
| E-posta                             |                              |
| parola(Parola)                      |                              |
| yeniden parola(Parola Tekrar)       |                              |
| Ad BÜYÜK HARF İLE YAZINIZ.          |                              |
| Soyadı BÜYÜK HARF İLE YAZIR         | NIZ.                         |
| Telefon Numarası                    |                              |
| Erkek                               | ~                            |
| gg.aa.yyyy                          |                              |
| Ülkenizi seçin                      | ~                            |
| Kavit Ol                            |                              |

 Gerekli bilgileri doldururken sistem sizden ülkenizi seçmenizi isteyecektir. Arama yaparken "ülkenizi" seçiniz. Daha sonra "Kaydet" e tıklayınız.

| Tombis         | Dersler Takvim Si                | ınav Not Girişi                                                |   |
|----------------|----------------------------------|----------------------------------------------------------------|---|
| Şifre Değiştir | 🔋 Profil Güncelle 🥛 Profil Fotoğ | ģrafi Güncelle                                                 |   |
|                | Ad                               | SAKARYA                                                        |   |
|                | Soyad                            | SANTA HELENE<br>SAO TOME VE PRINCES<br>Senegal<br>SIERRA LEONE |   |
|                | Telefon                          | Serbia<br>Singapore<br>SLOVAKIA                                |   |
|                | Yabanci Kimlik No                | Slovenia<br>SOLOMON ISLANDS<br>Somalia                         |   |
|                | Pasaport No                      | Sri Lanka<br>ST.KITTS AND NEVIS<br>ST.LUCIA                    |   |
|                | Doğum Tarihi                     | Sudan<br>Sudan<br>Suriname<br>Svria                            |   |
|                | Cinsiyet                         | Saudi Arabia<br>Chile<br>Republic of Turkey                    |   |
|                | Ûlke                             | Republic of Turkey                                             | 1 |

3- Aktif olarak kullandığınız bir e-posta adresiyle kayıt olun.

Kayıt işlemi tamamlanınca size gelen e-postayı onaylayın.

Sakarya Üniversitesi Türk Dili Öğretimi Uygulama ve Araştırma Merkezi <tombis@sakarya.edu.tr> Kime: Siz

Please confirm your account by clicking here.

## Tombis

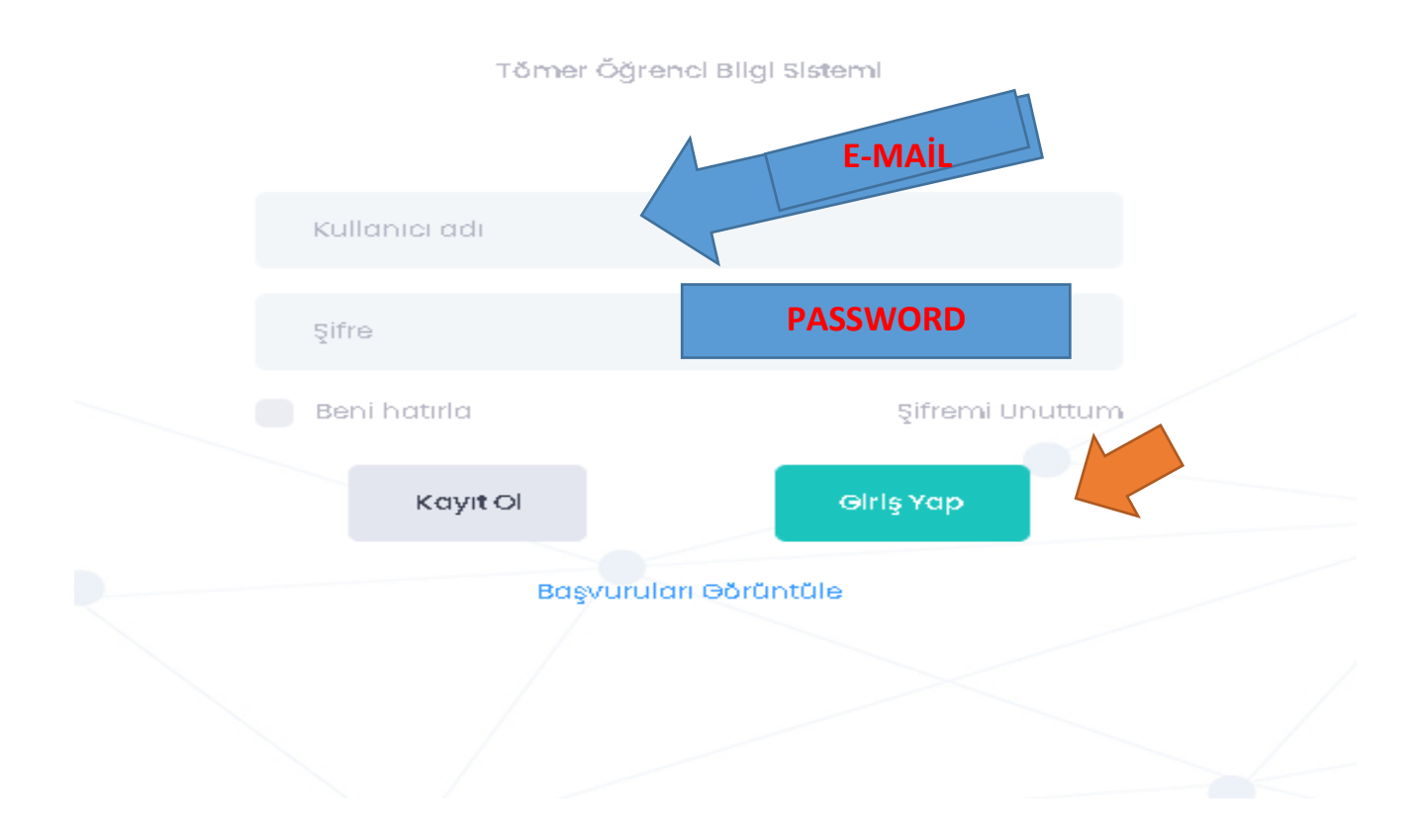

4. Tombis'e giriş yaptıktan sonra "Anasayfa" ya tıklayarak ücretsiz sınav başvurusu bölümüne tıklayınız.

|   | Tombis                           | Anasayfa    | Payment | Notlar ve Sertifikalar | stoze@eokonyo.edu.tr<br>Saliha Taze ST  |
|---|----------------------------------|-------------|---------|------------------------|-----------------------------------------|
| Ċ | ğrenci Başvur                    | usu         |         |                        |                                         |
|   | YÖS Başvuru<br>Başvuru Yap       |             |         |                        | YTB Başvuru<br>Başvuru Yap              |
|   | Özel Öğrenci Baş<br>Başvuru Yap  | şvuru       |         |                        |                                         |
| S | ınav Başvurus                    | u           | _       |                        |                                         |
|   | Ücretli Sınav Baş<br>Başvuru Yap | şvurusu     |         |                        | Ücretsiz Sınav Başvurusu<br>Başvuru Yap |
| S | ertifika Progra                  | mı Başvu    | irusu   |                        |                                         |
|   | YTÖ Sertifika Pro<br>Başvuru Yap | ıgramı Başv | uru     |                        |                                         |

5. Bu adımdan sonra cep telefonunuzu ve adres bilginizi güncelleyiniz. ÖĞRENCİ NUMARANIZI GİRİNİZ!

|                                                                                   | Ücretsiz Sınav Başvurusu                                                                               |      |
|-----------------------------------------------------------------------------------|----------------------------------------------------------------------------------------------------|------|
| Profil Bilgilerini Günceller<br>Yabancı Kimlik No                                 | mek İçin Tıklayınız                                                                                    |      |
| 90000005461                                                                       |                                                                                                    |      |
| Pasaport No                                                                       |                                                                                                    |      |
|                                                                                   |                                                                                                    |      |
| Ad                                                                                |                                                                                                    |      |
| SAKARYA                                                                           |                                                                                                    |      |
| Soyad                                                                             |                                                                                                    |      |
| TÖMER                                                                             |                                                                                                    |      |
| Doğum Tarihi                                                                      |                                                                                                    |      |
| 01.01.2022                                                                        |                                                                                                    |      |
| Burs Numarasi (Bursiu Öğ<br>BU ALANI BC<br>Öğrenci Numarası (Sakar<br>ÖĞRENCİ NUM | jrenciler için)<br>DŞ BIRAKIN!<br>ya Üniversitesi Öğrencileri için)<br>ARANIZI YAZINIZ. Örnek: B898774 | 4411 |
| Cep Telefon Numarasi                                                              |                                                                                                    |      |
|                                                                                   | CEP TELEFONU VE                                                                                        |      |
| Turkiye İkamet Adresi                                                             | INAMIET ADRESINIZI TAZINIZ!                                                                            |      |

6. Gerekli dosyaları yükledikten sonra "load selected file" butonuna tıklayarak "remove loaded file" durumuna getirmelisiniz. Aksi halde sistem yükleme yapmayacak ve ilerlemenize izin vermeyecektir.

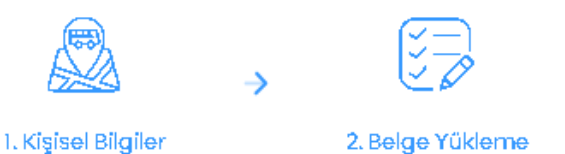

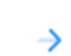

## Belge Yükleme

| Document Type     | Loaded<br>File | Select file to upload                                     |                          |
|-------------------|----------------|-----------------------------------------------------------|--------------------------|
| *Ŏğrenci Belgesi  | Q              | C:\fakepath\Kayıt Silme ve Para İade: Browse<br>06,2).pdf | Remove<br>Loaded<br>File |
| *Pasaport Ön Yüzü |                | C:\fakepath\RAMAZAN K. ENSER İZİN.pa Browse               | Load<br>Selected<br>File |

- Eğer ödemeyi kredi kartı ile yapacaksanız dekont yüklemenize gerek yoktur. BAŞVURUYU TAMAMLA (COMPLATE REGISTRATION) butonuna bastığınızda ödeme sayfasına yönlendirileceksiniz.

- Eğer ödemeyi bankadan yaptıysanız dekont yüklediktan sonra BAŞVURUYU TAMAMLA (COMPLATE REGISTRATION) butonuna basmanız gerekir. Ödemeniz kontrol edildikten sonra başvurunuz onaylanacaktır.

PREVÍOUS

**BAŞVURUYU TAMAMLA** COMPLETE REGISTRATION 7. Son adımda başvurunuzun değerlendirme aşamasında olduğuna dair aşağıdaki ekranı göreceksiniz.

Başvurunuz onaylandığında size onaylama e-postası gelecektir.

## Başvurunuz Alınmıştır

| Başvurunuz Değerlendiriliyor.                        |             |                  |          |
|------------------------------------------------------|-------------|------------------|----------|
| Açıklama:                                            |             |                  |          |
|                                                      |             |                  |          |
| DUZENLE                                              |             |                  |          |
| Desuum Dileileri                                     |             |                  |          |
| Başvuru Bilgileri                                    |             |                  |          |
|                                                      |             |                  | Laaded   |
| Ad:                                                  |             | Document Type    | File     |
| Başvuru Tipi:                                        | Ucretsiz    | Öğrenci Belgesi  |          |
| Ödenecek Ücret:                                      | D           |                  |          |
| Yapılan Ödeme:                                       | D           | Pasaport Ön Yüzü | <b>Q</b> |
| Yabanci Kimilk No:                                   | 26657495600 |                  |          |
| Pasaport No:                                         |             |                  |          |
| Öärenci Numarasi: (Sakarva Üniversitesi Öärencileri) |             |                  |          |
| Cep Tel No:                                          | 05526626697 |                  |          |
| Türkiye İkamet Adresi:                               | scado       |                  |          |
|                                                      |             |                  |          |
|                                                      |             |                  |          |